# 如何從CVP VXML伺服器收集堆轉儲和執行緒轉 儲

# 目錄

<u>簡介</u> <u>必要條件</u> <u>需求</u> <u>採用元件</u> <u>問題</u> <u>疑難排解</u> <u>獲取堆轉儲的步驟</u> 獲取執行緒轉儲的步驟

# 簡介

本檔案介紹如何從思科客戶語音入口網站(CVP)語音可延伸標籤語言伺服器(VXML)收集Tomcat的堆 轉儲和執行緒轉儲。

# 必要條件

### 需求

思科建議您瞭解以下主題:

- CVP
- CVP VXML伺服器
- CVP VXML應用

#### 採用元件

本文中的資訊係根據以下軟體和硬體版本:

- CVP版本11.5
- CVP VXML伺服器11.5

本文中的資訊是根據特定實驗室環境內的裝置所建立。文中使用到的所有裝置皆從已清除(預設))的組態來啟動。如果您的網路運作中,請確保您瞭解任何指令可能造成的影響。

### 問題

方案1.在監控VXML伺服器效能時,您發現它使用4GB記憶體。 您希望在記憶體洩漏崩潰之前知道 其根本原因。 案例2.在監控VXML伺服器時,您發現VXML伺服器使用高執行緒(~500),這種情況非常少見。您想 瞭解如何分析執行緒使用情況,找出執行緒狀態和佔用更多執行緒的元件/應用程式。

例如:VXML Tomcat佔用4.5GB的總記憶體,如圖所示。

|                   |             |       |         | Ta       | isk Manager  |     |             |                     |   |
|-------------------|-------------|-------|---------|----------|--------------|-----|-------------|---------------------|---|
| File Opti         | ons View    |       |         | - 0%     |              |     |             |                     |   |
| Processes         | Performance | Users | Details | Services |              |     |             |                     |   |
| Name              |             | PID   | Status  |          | User name    | CPU | Memory (p   | Description         | ^ |
| torncat8.exe      |             | 8092  | Runn    | ing      | UCCE.Install | 00  | 4,385,852 K | Commons Daemon      |   |
| tomcat8.exe       |             | 9220  | Runn    | ing      | SYSTEM       | 00  | 728,440 K   | Commons Daemon      |   |
| tomcat8.exe       |             | 7696  | Running |          | SYSTEM       | 00  | 301,740 K   | Commons Daemon      |   |
| notepad.exe       |             | 17020 | Running |          | dutta_1247   | 00  | 210,072 K   | Notepad             |   |
| explorer.exe      |             | 1480  | Running |          | V_256454     | 00  | 166,524 K   | Windows Explorer    |   |
| 🍰 java.exe        |             | 6936  | Running |          | SYSTEM       | 00  | 162,844 K   | Java(TM) Platform S |   |
| splunkd.exe       |             | 1676  | Running |          | SYSTEM       | 00  | 102,840 K   | splunkd service     |   |
| svchost.exe       |             | 2400  | Running |          | NETWORK      | 00  | 84,012 K    | Host Process for Wi |   |
| ServerManager.exe |             | 12840 | Running |          | Gupta_237    | 00  | 52,416 K    | Server Manager      |   |
| -                 |             | -     |         |          |              |     |             |                     |   |

4.5 GB的VXML記憶體

## 疑難排解

#### 獲取堆轉儲的步驟

步驟1.下載JDK版本(類似於CVP中安裝的版本)

C:\Cisco\CVP\jre\bin>java -version java version "1.7.0\_51" Java(TM) SE Runtime Environment (build 1.7.0\_51-b13) Java HotSpot(TM) Client VM (build 24.51-b03, mixed mode) 步驟2.將JDK從案頭複製到CVP伺服器。

Download windows JDK exe Open with 7-Zip Dump contents into a directory %JDK-EXE% cmd: cd %JDK-EXE%.rsrc\1033\JAVA\_CAB10 cmd: extrac32 111 Now have a tools.zip in directory, open it in 7-Zip Extract contents into a new directory %JDK-VERSION% cmd: cd %JDK-VERSION% cmd: for /r %x in (\*.pack) do .\bin\unpack200 -r "%x" "%~dx%~px%~nx.jar"

**附註**:只需從<u>http://www.oracle.com/technetwork/java/javaee/downloads/index.html</u>下載 JDK並在本地資料夾中安裝EXE,然後將JDK從本地電腦複製到CVP。

步驟3.從工作管理員收集VXML伺服器的進程ID(PID)。

| File   Options   View     Processes   Performance   Users   Details   Services     Name   PID   Status   User name   CPU   Memory (p   Description   ^     Sychost.exe   668   Running   NETWORK   00   2,124 K   Host Process for Wi   Type of file:   Application (exe)     Sychost.exe   668   Running   LOCAL SE   00   9,684 K   Host Process for Wi   Description:   Commons Daemon Service Run     Sychost.exe   700   Running   LOCAL SE   00   3,316 K   Host Process for Wi   Description:   Commons Daemon Service Run     Sychost.exe   944   Running   NETWORK   00   2,700 K   Host Process for Wi   Location:   C\Caco\CVP\VXMLServer\Tor     Sychost.exe   1264   Running   SYSTEM   00   2,836 K   Host Process for Wi   Sze:   75.5 KB (77.312 bytes)     Sychost.exe   1344   Running   SYSTEM   00   3,486 K   Host Process for Wi   Sze:   75.5 KB (77.312 bytes)     Systern   4   Running   <                                                                                                    | R.          |       |                  | isk Manager |     |           |                      | × | by tomcat7 Properties |                                               |  |
|----------------------------------------------------------------------------------------------------|-------------|-------|------------------|-------------|-----|-----------|----------------------|---|-----------------------|-----------------------------------------------|--|
| Performance   Users   Details   Services     Name   PID   Status   User name   CPU   Memory (p   Description                                                                                                    | ns View     |       |                  |             |     |           |                      |   | General Com           | patibility Security Details Previous Versions |  |
| Name   PID   Status   User name   CPU   Memory (p   Description   A     svchost.exe   540   Running   NETWORK   00   2,124 K   Host Process for Wi   Type of file:   Application (exe)     svchost.exe   668   Running   LOCAL SE   00   3,316 K   Host Process for Wi   Description:   Commons Daemon Service Run     svchost.exe   736   Running   LOCAL SE   00   3,316 K   Host Process for Wi   Location:   C:/Caco/CVP\/VXMLServer\Tor     svchost.exe   980   Running   LOCAL SE   00   3,216 K   Host Process for Wi   Location:   C:/Caco/CVP\/VXMLServer\Tor     svchost.exe   980   Running   SYSTEM   00   2,700 K   Host Process for Wi   Size:   75.5 KB (77.312 bytes)     svchost.exe   1264   Running   SYSTEM   00   3,048 K   Host Process for Wi   Size:   75.5 KB (77.312 bytes)     svchost.exe   1320   Running   NETWORK   00   37,160 K   Host Process for Wi   Size on disk:   76.0 KB (77.824 bytes)     System                                                                                                    | Performance | lsers | Details Services |             |     |           |                      | _ |                       |                                               |  |
| svchost.exe   540   Running   NETWORK   00   2,124 K   Host Process for Wi     svchost.exe   668   Running   LOCAL SE   00   9,684 K   Host Process for Wi     svchost.exe   700   Running   SYSTEM   00   10,896 K   Host Process for Wi     svchost.exe   736   Running   LOCAL SE   00   3,316 K   Host Process for Wi     svchost.exe   844   Running   NETWORK   00   3,16 K   Host Process for Wi   Location (exe)     svchost.exe   944   Running   NETWORK   00   3,04 K   Host Process for Wi   Location:   C:\Caeo\CVP\VXMLServer\Tor     svchost.exe   1264   Running   SYSTEM   00   2,836 K   Host Process for Wi   Size on disk:   75.5 KB (77.312 bytes)     svchost.exe   1344   Running   SYSTEM   00   3,048 K   Host Process for Wi   Size on disk:   76.0 KB (77.824 bytes)     svchost.exe   1320   Running   NETWORK   00   37,160 K   Host Process for Wi   Size on disk:   76.0 KB (77.824 bytes)   Size o                                                                                                    | •           | ND    | Status           | User name   | CPU | Memory (p | Description          | ~ | <b>N</b> 9            | tomcat7                                       |  |
| svchost.exe   668   Running   LOCAL SE   00   9,684 K   Host Process for Wi   Type or the:   Application (exe)     svchost.exe   700   Running   LOCAL SE   00   3,316 K   Host Process for Wi   Description:   Commons Daemon Service Run     svchost.exe   736   Running   LOCAL SE   00   3,316 K   Host Process for Wi   Description:   Commons Daemon Service Run     svchost.exe   980   Running   LOCAL SE   00   4,364 K   Host Process for Wi   Location:   C:\Caco\CVP\VXMLServer\Tor     svchost.exe   552   Running   SYSTEM   00   2,700 K   Host Process for Wi   Size:   75.5 KB (77.312 byte)     svchost.exe   1344   Running   SYSTEM   00   3,048 K   Host Process for Wi   Size:   75.6 NB (77.824 byte)     svchost.exe   1344   Running   NETWORK   00   37,160 K   Host Process for Wi   Size on disk:   76.0 KB (77.824 byte)     svchost.exe   1520   Running   NYSTEM   00   28 K   NT Kernel & System   Modfied:   Tuesday. Januay 17. 2012.                                                                                                    | exe         | i40   | Running          | NETWORK     | 00  | 2,124 K   | Host Process for Wi  |   | T                     | hand a loss                                   |  |
| sychost.exe   700   Running   SYSTEM   00   10,896 K   Host Process for Wi   Description:   Commons Daemon Service Run     sychost.exe   736   Running   LOCAL SE   00   3,316 K   Host Process for Wi   Location:   C:\Csoo\CVP\VXMLServer\To     sychost.exe   980   Running   LOCAL SE   00   4,364 K   Host Process for Wi   Location:   C:\Csoo\CVP\VXMLServer\To     sychost.exe   980   Running   SYSTEM   00   2,700 K   Host Process for Wi   Location:   C:\Csoo\CVP\VXMLServer\To     sychost.exe   1264   Running   SYSTEM   00   2,700 K   Host Process for Wi   Size on disk:   75.5 KB (77.312 bytes)     sychost.exe   1344   Running   SYSTEM   00   3,7160 K   Host Process for Wi   Size on disk:   76.0 KB (77.824 bytes)     sychost.exe   1520   Running   NETWORK   00   37,160 K   Host Process for Wi   Nodfied:   Tuesday. Januay 17. 2012. 9.5     System   4   Running   SYSTEM   00   28 K   Nt Kernel & System   Accessed:   Friday. May 5. 201                                                                                                    | exe         | 68    | Running          | LOCAL SE    | 00  | 9,684 K   | Host Process for Wi  |   | Type of the:          | Application (lexe)                            |  |
| svchost.exe   736   Running   LOCAL SE   00   3,316 K   Host Process for Wi     svchost.exe   844   Running   NETWORK   00   \$,104 K   Host Process for Wi   Location:   C:\Cisco\CVP\VXMLServer.Tor     svchost.exe   980   Running   LOCAL SE   00   4,364 K   Host Process for Wi   Size:   75.5 KB (77.312 bytes)     svchost.exe   1264   Running   SYSTEM   00   2,836 K   Host Process for Wi   Size:   75.5 KB (77.312 bytes)     svchost.exe   1264   Running   SYSTEM   00   2,836 K   Host Process for Wi   Size:   75.0 KB (77.824 bytes)     svchost.exe   1320   Running   NETWORK   00   37,160 K   Host Process for Wi   Size on dsk:   76.0 KB (77.824 bytes)     svchost.exe   960   Running   NETWORK   00   37,160 K   Host Process for Wi   Nodfied:   Tuesday. Januay 17. 2012. 9.5     System   4   Running   SYSTEM   02   0 K   Deferred procedure   Accessed:   Friday. May 5. 2017. 7:53:10 PM     Taskmgrz.exe                                                                                                    | exe         | 100   | Running          | SYSTEM      | 00  | 10,896 K  | Host Process for Wi  |   | Description:          | Commons Daemon Service Runner                 |  |
| svchost.exe   844   Running   NETWORK   00   \$,104 K   Host Process for Wi     svchost.exe   980   Running   LOCAL SE   00   4,364 K   Host Process for Wi   Size:   C:CiGeol/CVP\/VXMLServer/Tork     svchost.exe   552   Running   SYSTEM   00   2,700 K   Host Process for Wi   Size:   75.5 KB (77.312 bytes)     svchost.exe   1264   Running   SYSTEM   00   2,848 K   Host Process for Wi   Size:   75.0 KB (77.322 bytes)     svchost.exe   1324   Running   NETWORK   00   3,048 K   Host Process for Wi   Size:   75.0 KB (77.324 bytes)     svchost.exe   1520   Running   NETWORK   00   784 K   Host Process for Wi   Created:   Friday. May 5. 2017. 7:53:10 PM     sychost.exe   960   Running   SYSTEM   02   0 K   Deferred process for Wi   Modfied:   Tuesday. January 17. 2012. 9:5     System interrupts   -   Running   SYSTEM   02   0 K   Deferred procedure                                                                                                    | exe         | 36    | Running          | LOCAL SE    | 00  | 3,316 K   | Host Process for Wi  |   |                       |                                               |  |
| svchost.exe   980   Running   LOCAL SE   00   4,364 K   Host Process for Wi     svchost.exe   552   Running   SVSTEM   00   2,700 K   Host Process for Wi     svchost.exe   1264   Running   SVSTEM   00   2,700 K   Host Process for Wi     svchost.exe   1264   Running   SVSTEM   00   2,836 K   Host Process for Wi   Size on dsik:   76.0 KB (77.312 bytes)     svchost.exe   1344   Running   NETWORK   00   3,048 K   Host Process for Wi   Size on dsik:   76.0 KB (77.312 bytes)     svchost.exe   1344   Running   NETWORK   00   37.160 K   Host Process for Wi   Created:   Friday. May 5.2017. 7:53:10 PM     sychost.exe   960   Running   SYSTEM   00   28 K   NT Kernel & System   Modfied:   Tuesday. January 17. 2012. 9:5     System interrupts   -   Running   SYSTEM   92   0 K   Deferred procedure   Accessed:   Friday. May 5. 2017. 7:53:10 PM     Taskmgr.exe   768   Running   Administra   00   1,904 K   Host                                                                                                    | exe         | 44    | Running          | NETWORK     | 00  | 5,104 K   | Host Process for Wi  |   | Location:             | C:\Cisco\CVP\VXMLServer\Tomcat\bin            |  |
| svchost.exe   552   Running   SYSTEM   00   2,700 K   Host Process for Wi     svchost.exe   1264   Running   SYSTEM   00   2,836 K   Host Process for Wi   Size on disk:   76.0 KB (77.824 bytes)     svchost.exe   1344   Running   SYSTEM   00   3,048 K   Host Process for Wi   Size on disk:   76.0 KB (77.824 bytes)     svchost.exe   1520   Running   NETWORK   00   3,048 K   Host Process for Wi   Size on disk:   76.0 KB (77.824 bytes)     svchost.exe   960   Running   NETWORK   00   37,160 K   Host Process for Wi   Modfied:   Tuesday, January 17, 2012.9.5     System   4   Running   SYSTEM   98   4 K   Percentage of time t   Modfied:   Tuesday, January 17, 2012.9.5     System liferputs   -   Running   SYSTEM   92   0 K   Deferred procedure                                                                                                    | exe         | 80    | Running          | LOCAL SE    | 00  | 4,364 K   | Host Process for Wi  |   | Sza:                  | 75 5 KB (77 312 hutas)                        |  |
| svchost.exe   1264   Running   SYSTEM   00   2,836 K   Host Process for Wi     svchost.exe   1344   Running   SYSTEM   00   3,048 K   Host Process for Wi   Size on disk:   76.0 KB (77.824 bytes)     svchost.exe   1320   Running   NETWORK   00   3,048 K   Host Process for Wi   Size on disk:   76.0 KB (77.824 bytes)     svchost.exe   960   Running   NETWORK   00   3,048 K   Host Process for Wi   Network   Network     System   4   Running   SYSTEM   00   28 K   NT Kernel & System   Network   Modfied:   Tuesday. January 17, 2012. 9.5     System interrupts   -   Running   SYSTEM   02   0 K   Deferred procesure                                                                                                    | exe         | 52    | Running          | SYSTEM      | 00  | 2,700 K   | Host Process for Wi  |   |                       | rate the (rite equal)                         |  |
| svchost.exe   1344   Running   SYSTEM   00   3,048 K   Host Process for Wi     svchost.exe   1520   Running   NETWORK   00   37,160 K   Host Process for Wi     svchost.exe   960   Running   NETWORK   00   37,160 K   Host Process for Wi   Modfied:   Tuesday. January 17, 2012, 9.5     System   4   Running   SYSTEM   00   28 K   NT Kernel & System   Modfied:   Tuesday. January 17, 2012, 9.5     System interrupts   -   Running   SYSTEM   00   28 K   NT Kernel & System   Modfied:   Tuesday. January 17, 2012, 9.5     System interrupts   -   Running   SYSTEM   02   0 K   Deferred procedure                                                                                                    | exe         | 264   | Running          | SYSTEM      | 00  | 2,836 K   | Host Process for Wi  |   | Size on disk:         | 76.0 KB (77,824 bytes)                        |  |
| svchost.exe   1520   Running   NETWORK   00   37,160 K   Host Process for Wi   Created:   Friday. May 5, 2017, 7:53:10 PM     svchost.exe   960   Running   NETWORK   00   784 K   Host Process for Wi   Modified:   Tuesday. January 17, 2012, 9:5     System   4   Running   SYSTEM   00   28 K   NT Kernel & System   Modified:   Tuesday. January 17, 2012, 9:5     System Idle Process   0   Running   SYSTEM   98   4 K   Percentage of time t   Modified:   Tuesday. January 17, 2012, 9:5     System interrupts   -   Running   SYSTEM   02   0 K   Deferred procedure   Accessed:   Friday. May 5, 2017, 7:53:10 PM     Taskmgr.exe   7683   Running   Administra   00   1,904 K   Host Process for Wi   Attributes:   Read-only   Hidden     tormcat7.exe   728   Running   SYSTEM   00   156,796 K   Commons Daemon   Toestad.   Troday. May 5, 2017, 7:53:10 PM     tormcat7.exe   1368   Running   SYSTEM   00   156,796 K   Commons Daemon   Toestad. <td>exe</td> <td>344</td> <td>Running</td> <td>SYSTEM</td> <td>00</td> <td>3,048 K</td> <td>Host Process for Wi</td> <td></td> <td></td> <td></td> | exe         | 344   | Running          | SYSTEM      | 00  | 3,048 K   | Host Process for Wi  |   |                       |                                               |  |
| sychost.exe   960   Running   NETWORK   00   784 K   Host Process for Wi     System   4   Running   SYSTEM   00   28 K   NT Kernel & System     System ldle Process   0   Running   SYSTEM   00   28 K   NT Kernel & System     System interrupts   -   Running   SYSTEM   02   0 K   Deferred procedure   Accessed   Friday. May 5. 2017. 7:53:10 PM     Taskmgr.exe   3920   Running   Administra   00   1,904 K   Deferred procedure   Attributes:   Bead only   Hidden     Taskmgr.exe   7688   Running   Administra   00   9,060 K   Task Manager   Tomcat7.exe   Bead only   Hidden     tomcat7.exe   1368   Running   SYSTEM   00   156,796 K   Commons Daemon   E     tomcat7.exe   1368   Running   SYSTEM   00   250,960 K   Commons Daemon   E     tomcat7.exe   1368   Running   SYSTEM   00   250,560 K   Commons Daemon   E     turnind exe   556   Runni                                                                                                    | exe         | 520   | Running          | NETWORK     | 00  | 37,160 K  | Host Process for Wi  |   | Created:              | Friday, May 5, 2017, 7:53:10 PM               |  |
| System   4   Running   SYSTEM   00   28 K   NT Kernel & System     System Idle Process   0   Running   SYSTEM   98   4 K   Percentage of time t     System interrupts   -   Running   SYSTEM   98   4 K   Percentage of time t   Accessed:   Friday. May 5, 2017, 7:53:10 PN     System interrupts   -   Running   SYSTEM   02   0 K   Deferred procedure   Attributes:   Read-only   Hidden     Taskmgr.exe   3920   Running   Administra   00   1,904 K   Host Process for Wi   Attributes:   Read-only   Hidden     Taskmgr.exe   7688   Running   SYSTEM   00   156,796 K   Commons Daemon   Totake terming   SYSTEM   00   250,960 K   Commons Daemon   Totake terming   Totake terming   SYSTEM   00   250,960 K   Commons Daemon   Totake terming   Totake terming   SYSTEM   00   250,960 K   Commons Daemon   Totake terming   Totake terming   SYSTEM   00   250,960 K   Commons Daemon   Totake terming   SYSTEM   00   250                                                                                                    | exe         | 60    | Running          | NETWORK     | 00  | 784 K     | Host Process for Wi  |   | Modfied:              | Tuesday, January 17, 2012, 9:53:46 AM         |  |
| System Idle Process   0   Running   SYSTEM   98   4 K   Percentage of time t     System Interrupts   -   Running   SYSTEM   02   0 K   Deferred procedure                                                                                                    | ( ) j       | 1     | Running          | SYSTEM      | 00  | 28 K      | NT Kernel & System   |   | 1                     | France Have 6 2017 763 10 00                  |  |
| System interrupts   -   Running   SYSTEM   02   0 K   Deferred procedure     Itaskhostex.exe   3920   Running   Administra   00   1,904 K   Host Process for Wi     Itasknostex.exe   3920   Running   Administra   00   1,904 K   Host Process for Wi   Attributes:   Read-only   Hidden     Itaskmostex.exe   7688   Running   Administra   00   9,060 K   Task Manager       tomcat7.exe   1308   Running   SYSTEM   00   446,164 K   Commons Daemon       tomcat7.exe   1368   Running   SYSTEM   00   250,960 K   Commons Daemon      tomcat7.exe   1368   Running   SYSTEM   00   250,960 K   Commons Daemon      tomcat7.exe   1368   Running   SYSTEM   00   250,960 K   Commons Daemon                                                                                                    | die Process | )     | Running          | SYSTEM      | 98  | 4 K       | Percentage of time t |   | Accessed;             | Friday, May 5, 2017, 7,53,10 PM               |  |
| Itaskhostex.exe   3920   Running   Administra   00   1,904 K   Host Process for Wi   Attributes:   Head only   Hidden     Itaskmgr.exe   7688   Running   Administra   00   9,060 K   Task Manager     tomcat7.exe   728   Running   SYSTEM   00   156,796 K   Commons Daemon   Itemation     tomcat7.exe   1308   Running   SYSTEM   00   250,906 K   Commons Daemon   Itemation     tomcat7.exe   1368   Running   SYSTEM   00   250,906 K   Commons Daemon   Itemation     tomcat7.exe   1368   Running   SYSTEM   00   250,906 K   Commons Daemon   Itemation     tomcat7.exe   1368   Running   SYSTEM   00   250,960 K   Commons Daemon   Itemation                                                                                                    | nterrupts   |       | Running          | SYSTEM      | 02  | 0 K       | Deferred procedure   | - |                       |                                               |  |
| □ Taskmgr.exe     7688     Running     Administra     00     9,060 K     Task Manager       □ tomcat7.exe     728     Running     SYSTEM     00     156,796 K     Commons Daemon       □ tomcat7.exe     1308     Running     SYSTEM     00     446,164 K     Commons Daemon       □ tomcat7.exe     1368     Running     SYSTEM     00     250,960 K     Commons Daemon       □ uninit exe     256     Running     SYSTEM     00     250,960 K     Commons Daemon                                                                                                    | ex.exe      | 920   | Running          | Administra  | 00  | 1,904 K   | Host Process for Wi  |   | Attributes:           | Bead-only Hidden Advanced                     |  |
| tomcat7.exe     728     Running     SYSTEM     00     156,796 K     Commons Daemon       tomcat7.exe     1308     Running     SYSTEM     00     446,164 K     Commons Daemon       tomcat7.exe     1368     Running     SYSTEM     00     250,966 K     Commons Daemon       tomcat7.exe     1368     Running     SYSTEM     00     250,966 K     Commons Daemon                                                                                                    | exe         | 688   | Running          | Administra  | 00  | 9,060 K   | Task Manager         |   |                       |                                               |  |
| tomcat7.exe 1308 Running SYSTEM 00 446,164 K Commons Daemon ≡ tomcat7.exe 1368 Running SYSTEM 00 250,960 K Commons Daemon ■                                                                                                    | exe         | 28    | Running          | SYSTEM      | 00  | 156,796 K | Commons Daemon       |   |                       |                                               |  |
| b tomcat7.exe 1368 Running SYSTEM 00 250,960 K Commons Daemon                                                                                                    | exe         | 308   | Running          | SYSTEM      | 00  | 446,164 K | Commons Daemon       | = |                       |                                               |  |
| Juining ave 356 Running SVSTEM 00 552 K Windows Start IIn A                                                                                                    | exe         | 368   | Running          | SYSTEM      | 00  | 250,960 K | Commons Daemon       |   |                       |                                               |  |
| Winning Statem to State pain                                                                                                    | xe          | 56    | Running          | SYSTEM      | 00  | 552 K     | Windows Start-Up A   |   |                       | OK Carrel limite                              |  |
| winlogon.exe 384 Running SYSTEM 00 752 K Windows Logon Ap                                                                                                    | n.exe       | 84    | Running          | SYSTEM      | 00  | 752 K     | Windows Logon Ap     |   |                       | Calce Appy                                    |  |
| 🗄 winlogon.exe 3716 Running SYSTEM 00 808.K Windows.Logon.Ap —                                                                                                    | n.exe       | 716   | Running          | SYSTEM      | 00  | 808 K     | Windows Logon Ap     |   | 10 mm                 |                                               |  |
| wrapper.exe 1076 Running SYSTEM 00 964K wrapper 👻                                                                                                    | exe         | 076   | Running          | SYSTEM      | 00  | 964 K     | wrapper              | * |                       |                                               |  |

步驟4.執行此命令以收集HeapDump。(例如: jmap -dump:file=vxml.hprof <TOMCAT例項的 PID)。

C:\jdk1.7.0\_80\jdk1.7.0\_80\bin>jmap -dump:file=vxml.hprof 1308 Dumping heap to C:\jdk1.7.0\_80\jdk1.7.0\_80\bin\vxml.hprof ... Heap dump file created

<u>C:\jdk1.7.0\_80\jdk1.7.0\_80\bin></u>

| and dama have do her |                                      |                         |                    |            |     |            |     |
|----------------------|--------------------------------------|-------------------------|--------------------|------------|-----|------------|-----|
| 🎉 l 💽 🚺 = 1          |                                      | bin                     |                    |            |     |            | ×   |
| File Home Sha        | re View                              |                         |                    |            |     |            | ¥ ( |
| 🕑 💿 = 🕇 📕 🕨          | This PC 🔸 Local Disk (C:) 🔸 jdk1.7.0 | _80 ⊧ jdk1.7.0_80 ⊧ bin |                    |            | ~ C | Search bin | م   |
| 🚖 Favorites          | Name                                 | Date modified           | Туре               | Size       |     |            | 1   |
| E Desktop            | vxml.hprof                           | 9/13/2017 12:22 AM      | HPROF File         | 252,628 KB |     |            |     |
| 😹 Downloads          | appletviewer                         | 6/8/2017 3:23 PM        | Application        | 16 KB      |     |            |     |
| Recent places        | 📰 apt                                | 6/8/2017 3:23 PM        | Application        | 16 KB      |     |            |     |
|                      | 🗟 beanreg.dll                        | 6/8/2017 3:23 PM        | Application extens | 40 KB      |     |            |     |
| 🛤 This PC            | extcheck                             | 6/8/2017 3:23 PM        | Application        | 16 KB      |     |            |     |

注意:已建立hProf,您可以複製到本地系統並離線監視。

#### 獲取執行緒轉儲的步驟

與堆轉儲相比,執行緒轉儲收集相對容易。

步驟1.連線到使用jVisualVM的<CVP VXML伺服器>:9696(9696是VXML伺服器的預設JMX埠)上的CVP VXML伺服器。

步驟2.按一下右鍵JXM連接和收集執行緒轉儲。

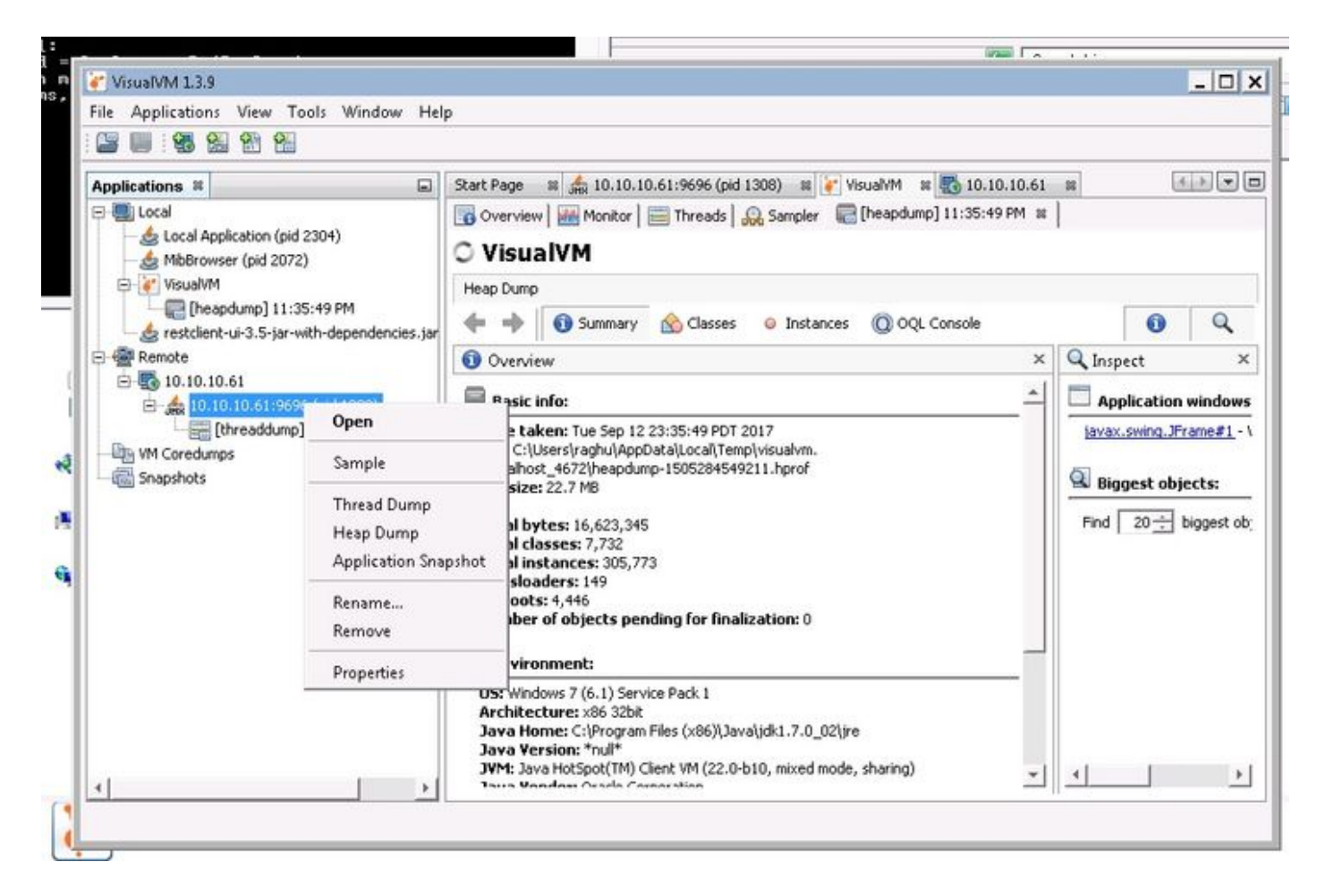

步驟3.此處執行緒轉儲已轉儲到遠端伺服器,可以儲存為檔案並用於進一步分析。